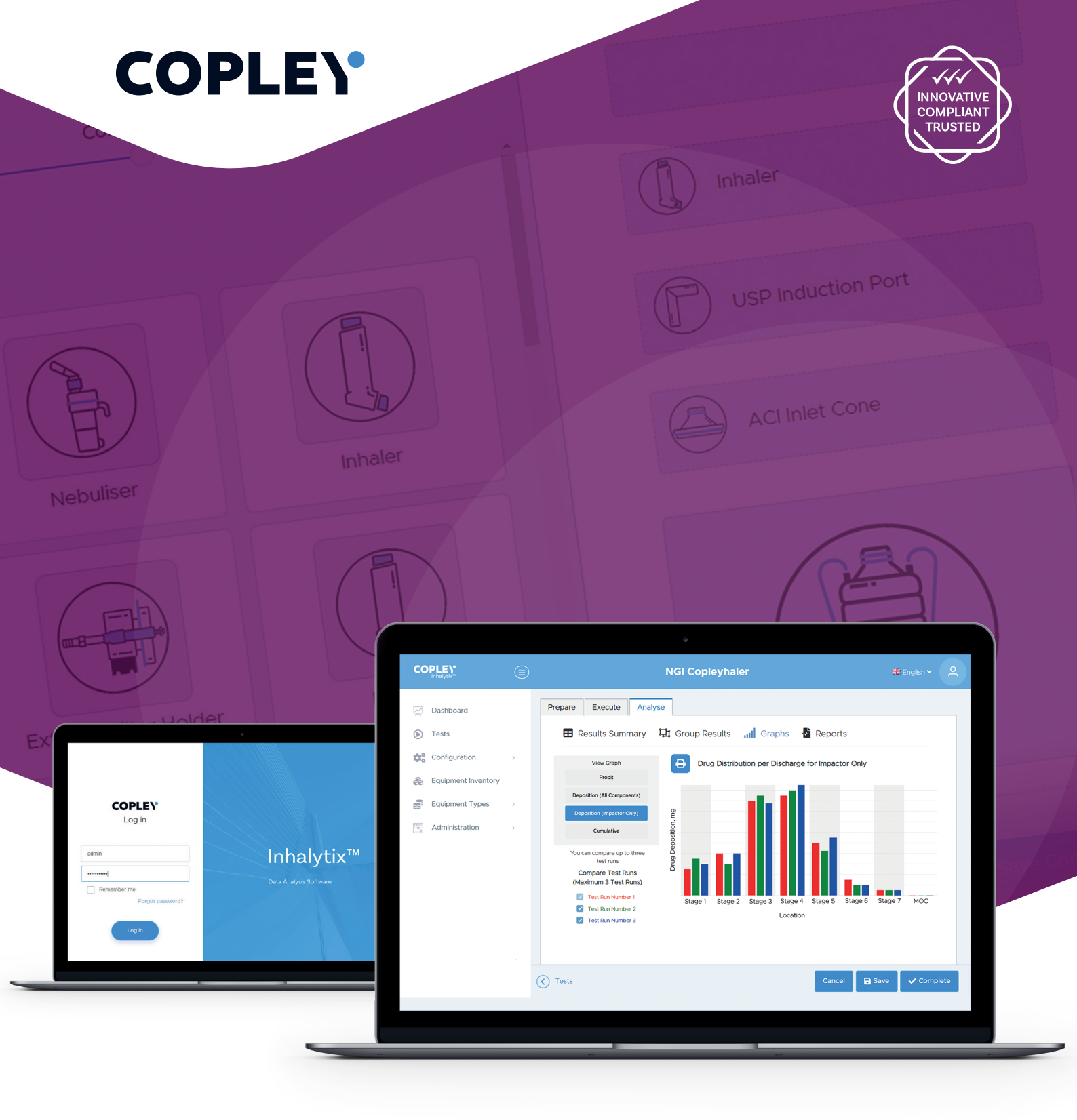

## Inhalytix™

Flexible and fully validated inhaler testing data analysis software

2021 EDITION

Inhaler

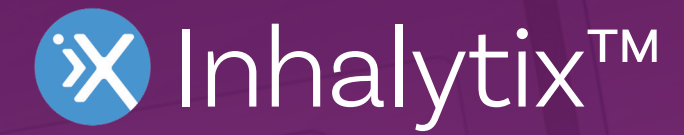

USP Induction Port

USP Chapter <601> and Ph.Eur. Chapter 2.9.18 and draft USP Chapter <1604> specify various types of multi-stage cascade impactor that can be used for measuring the drug-specific aerodynamic particle size distribution (APSD) of orally inhaled and nasal drug products (OINDPs).

This process involves quantitative recovery and chemical analysis of the size-fractionated aerosol, typically by High Pressure Liquid Chromatography (HPLC). From the resulting assay a number of important metrics can be derived that are used to characterise the APSD, in accordance with pharmacopoeial specifications and various FDA and EMA guidance.

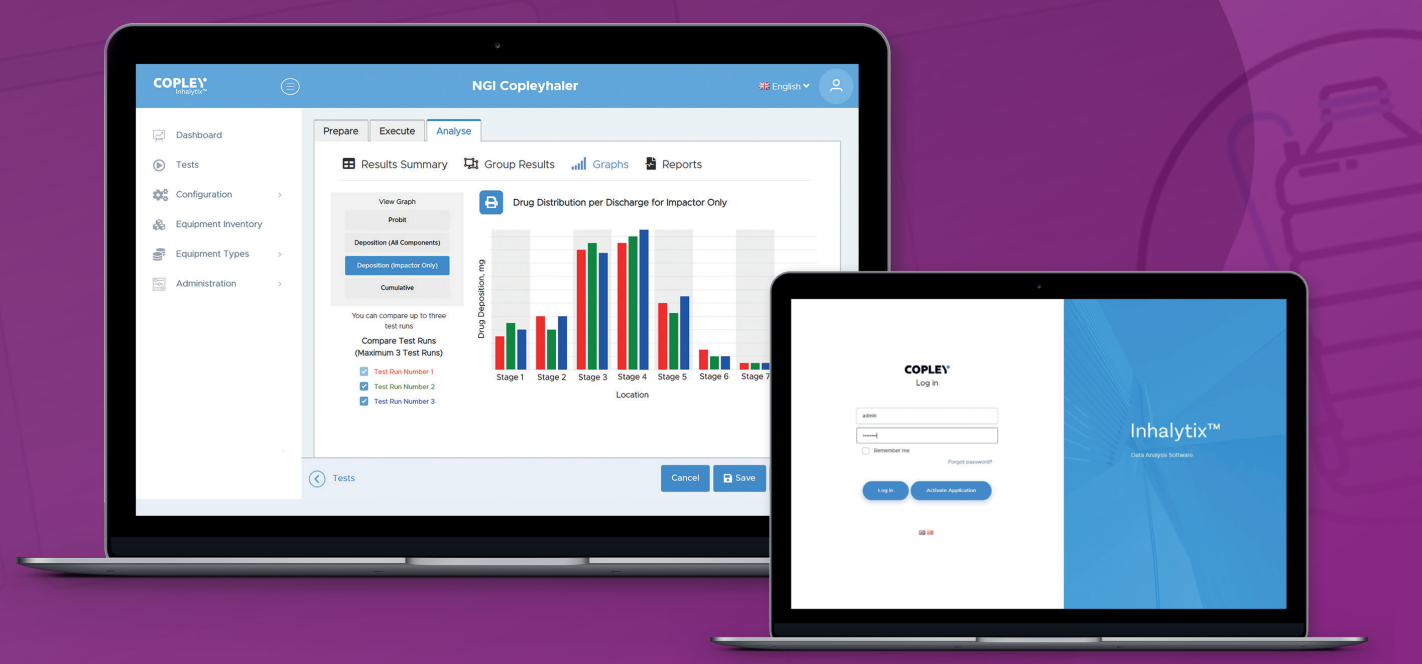

Inhalytix<sup>™</sup> data analysis software is a flexible and fully validated solution for the entry, analysis and reporting of the APSD of drug output from all OINDPs. It also serves as a database for laboratory-based cascade impactor inventory and provides for the setting up and running of detailed test methods. User-configurable,

the software will accept data from standard and customised cascade impactors, including the Andersen Cascade Impactor (ACI), Next Generation Impactor (NGI), Fast Screening Impactor (FSI), Fast Screening Andersen (FSA), Glass Twin Impinger (GTI) and Multi-Stage Liquid Impinger (MSLI).

#### Licensing

**Inhalytix™** is available as a three user licence software package, based on named users that can be added or removed by the system administrator. The software is available via PC, server and cloud-based installations, with digital licence keys supplied by email. Additional packages of three users are available and can be added to the system at any time.

#### System Characteristics

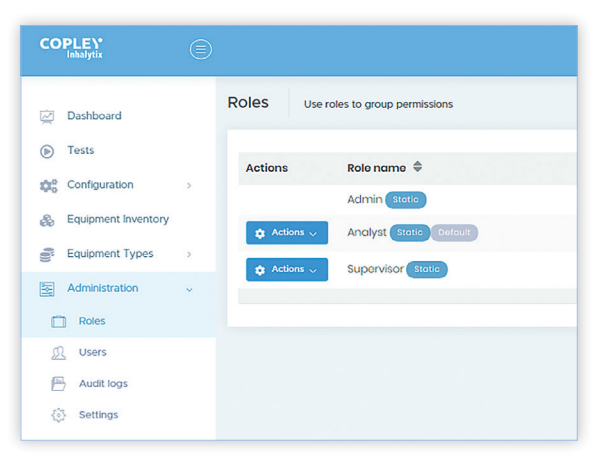

Quick and easy to install, **Inhalytix™** is 21 CFR part 11 compliant, enabling the creation of users, assignment of multiple roles (typically admin, supervisor and analyst) and access to audit logs, assisting in data monitoring and ensuring data integrity. The software will operate on Windows 7, 8 and 10 operating systems.

#### System Operation (Configure > Test > Report)

**Dashboard**: On entering the software the user is presented with a dashboard providing useful information about how the software is being used. This contains information such as the number of analysts and supervisors set up on the system, as well as the total number of tests prepared, executed and completed. It also summarises the number of tests, equipment and report configurations, as well as details of the equipment inventory, databased by type.

| Dathboard                                                        |  | Dashboard statstics and Reports          |  |  |               |               |                         |     |                                                                |   |                                              |                                   |                         |                                               |                                            |   |                     |                                                                   |      |                                                         |                                                     |                  |  |   |   |
|------------------------------------------------------------------|--|------------------------------------------|--|--|---------------|---------------|-------------------------|-----|----------------------------------------------------------------|---|----------------------------------------------|-----------------------------------|-------------------------|-----------------------------------------------|--------------------------------------------|---|---------------------|-------------------------------------------------------------------|------|---------------------------------------------------------|-----------------------------------------------------|------------------|--|---|---|
|                                                                  |  |                                          |  |  |               |               |                         |     |                                                                |   |                                              |                                   | Admin<br>Count Of Users | 1 Analyst<br>Count Of Users                   |                                            | c | Count Of Users      |                                                                   |      | 0                                                       |                                                     |                  |  |   |   |
| <ul> <li>Equipment Inventory</li> <li>Equipment Types</li> </ul> |  |                                          |  |  |               | Tests Summary |                         |     | Configuration                                                  |   |                                              |                                   |                         |                                               |                                            |   |                     |                                                                   |      |                                                         |                                                     |                  |  |   |   |
| Administration                                                   |  |                                          |  |  |               |               |                         |     |                                                                |   |                                              |                                   |                         |                                               | Total Tests<br>All Tests Have Been Created | 2 |                     | Active Test Methods<br>Count Of Active Test Metho                 | dis. |                                                         |                                                     | 4                |  |   |   |
|                                                                  |  |                                          |  |  |               |               |                         |     | Prepared Tests<br>A Test Has Been Created But Not Executed     |   |                                              | Equipments<br>Count Of Equipments |                         |                                               |                                            | 5 |                     |                                                                   |      |                                                         |                                                     |                  |  |   |   |
|                                                                  |  |                                          |  |  |               |               |                         |     |                                                                |   | Executed Tests<br>Tost Data Has Boon Created | 3                                 |                         | Report Templates<br>Count Of Report Templates |                                            |   |                     | 2                                                                 |      |                                                         |                                                     |                  |  |   |   |
|                                                                  |  |                                          |  |  |               |               |                         |     |                                                                |   |                                              |                                   |                         |                                               |                                            |   |                     | Completed Tests<br>Duta Has libren Analysed And Reports Generated |      | 1                                                       | Summary Report Templet<br>Count Of Summary Report 1 | tes<br>Femolates |  |   | 2 |
|                                                                  |  |                                          |  |  |               |               |                         |     |                                                                |   |                                              |                                   |                         |                                               |                                            |   |                     |                                                                   |      | Detailed Reports Templet<br>Count Of Detailed Report Te | tes<br>emprates                                     |                  |  | 0 |   |
|                                                                  |  |                                          |  |  |               |               |                         |     |                                                                |   |                                              |                                   |                         |                                               |                                            |   | Equipment Inventory |                                                                   |      | Equipment Types (Detai                                  | iled)                                               |                  |  |   |   |
|                                                                  |  |                                          |  |  |               |               |                         |     | Impactors/Impingers Assets<br>Total Impactors/Impropers Assets | 2 |                                              | Impactors/Impingers               |                         | Components                                    |                                            |   |                     |                                                                   |      |                                                         |                                                     |                  |  |   |   |
|                                                                  |  | Component Assets                         |  |  | Category Name | Court         | Category Name           | c   | 204PT                                                          |   |                                              |                                   |                         |                                               |                                            |   |                     |                                                                   |      |                                                         |                                                     |                  |  |   |   |
|                                                                  |  | Tetal Component Assets                   |  |  | AD            | 3             | Devices                 | 3   |                                                                |   |                                              |                                   |                         |                                               |                                            |   |                     |                                                                   |      |                                                         |                                                     |                  |  |   |   |
|                                                                  |  | Assets With Mensuration Data             |  |  | FSA           | 4             | External Filter Holders |     | 8                                                              |   |                                              |                                   |                         |                                               |                                            |   |                     |                                                                   |      |                                                         |                                                     |                  |  |   |   |
|                                                                  |  | rouge restored times restored \$500 Data |  |  | 19            | 23            | Gass Expansion Chamber  | • • | 1                                                              |   |                                              |                                   |                         |                                               |                                            |   |                     |                                                                   |      |                                                         |                                                     |                  |  |   |   |

#### **Equipment Types**

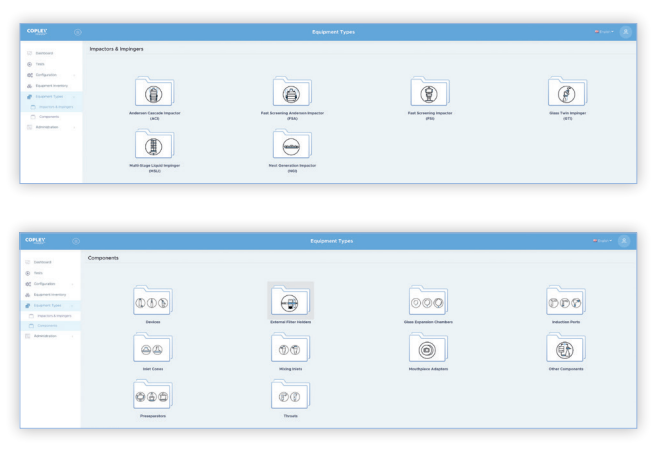

The software is pre-populated with the most commonly used impactor types for immediate use. However, it is not uncommon for custom versions of cascade impactors to be used in some laboratories. In these circumstances, users can generate bespoke impactor types that can then be stored and recalled for use later. This function may, for example, allow a user to add or remove certain stages from an impactor or add special components to the software, such as modified induction ports.

#### **Equipment Inventory**

Keeping track of equipment inventory and associating it with the corresponding inhaler testing data can be a burden. For this reason, the **Inhalytix™** equipment asset library allows users to keep their equipment databased and include equipment-specific data in their testing reports. Not only does this allow users to keep track of equipment, it ensures full traceability by keeping comprehensive records of which specific pieces of equipment were used for each test. Furthermore, the software provides the user with the option to enter impactor-specific mensuration data, allowing the precise calculation of stage cut-off diameters, thereby enhancing the precision and accuracy of test results. The software will also notify users if an impactor is due for stage mensuration.

| COPLEY                                                        | ۲ |                                                                                                 |                                                                                                    |                                                       |                                                                       | Add Equipment                                             |  |
|---------------------------------------------------------------|---|-------------------------------------------------------------------------------------------------|----------------------------------------------------------------------------------------------------|-------------------------------------------------------|-----------------------------------------------------------------------|-----------------------------------------------------------|--|
| Dashboard     Tests     Configuration     Equipment Inventory |   |                                                                                                 |                                                                                                    | )                                                     | Impactor/Impinger<br>Andersen Ca<br>Impactor/Impinger<br>ACI 28.3 L/m | Type<br>scade Impactor (ACI)<br>Template<br>in            |  |
| Administration                                                | 2 |                                                                                                 |                                                                                                    |                                                       | Impactor/Impinger                                                     | Serial Number (Optional)<br>Internal Reference (Optional) |  |
|                                                               |   | Stages<br>In order to Impe<br>for this impacts<br>mensuration ce<br>+ Add mensu<br>D Reset mens | rove the accuracy of the<br>x/impinger, the Effective<br>rtificate can be entered<br>ration data<br>auration data | Effective Cut-off Dia<br>Diameters (EDs) fro<br>here. | meters (ECDs) used<br>m the current                                   |                                                           |  |
|                                                               |   | Stage 0                                                                                         | ECD @ 28.3 L/min*                                                                                                 | ECD @ 60 L/min*                                       | ECD @ 90 L/min*                                                       | Stage Serial Number                                       |  |
|                                                               |   | Stage 1                                                                                         | 5.8                                                                                                    | 4.4                                                   | 35                                                                    |                                                           |  |
|                                                               |   | Stane 2                                                                                         | 47                                                                                                    |                                                       |                                                                       |                                                           |  |

#### Configuration

Testing of different drug products requires different methods to be in place, different equipment to be used and different metrics to be calculated. This configuration takes place in three easy steps:

Reports • Equipment • Methods

#### 1. Reports

The Reports configuration screen allows users to create tailored report templates, which are then stored and can be paired with different test methods, allowing data to be reported as required.

|                                                                                                    | c                                                                                                    | 🗱 English 🗸 🔗                                                                                                    |                                                                                                    |
|----------------------------------------------------------------------------------------------------|----------------------------------------------------------------------------------------------------|----------------------------------------------------------------------------------------------------|----------------------------------------------------------------------------------------------------|
| <ul> <li>Dashboard</li> <li>Tests</li> <li>Configuration</li> <li>Equipment Inventory</li> <li>Equipment Types</li> <li>Administration</li> </ul> | Report Header         Image: Complete and the set of the set of | COPPLES         Example Test 1<br>Sectoreration Impacts           Margin States         10/10/2016         Report Generated<br>Deprint Sectoreration Impacts           Margin States         10/10/2016         Report Generated<br>Deprint Sectoreration Impacts           Margin States         10/10/2016         Report Generated<br>Deprint Sectoreration Impacts           Margin States         10/10/2016         Report Generated<br>Deprint Sectoreration Impacts           Margin States         10/10/2016         Report Generated<br>Deprint Sectoreration Impacts           Margin States         10/10/2016         Report Generated<br>Deprint Sectoreration Impacts           Margin States         10/10/2016         Report Generated<br>Deprint Sectoreration Impacts           Margin States         10/10/2016         Report Generated<br>Deprint Sectoreration Impacts           Margin States         10/10/2016         Report Generated<br>Deprint Sectoreration Impacts           Margin States         10/10/2016         Report Generated<br>Deprint Sectoreration Impacts           Margin States         10/10/2016         Report Generated<br>Deprint Sectoreration Impacts           Margin States         10/10/2016         Report Generated<br>Deprint Sectoreration Impacts           Margin States         10/10/2016         Report Generated<br>Deprint Sectoreration Impacts           Margin States         10/10/2016         Report Generated<br>Dep | Eccontector<br>Torona<br>Example Report<br>Example Report<br>Configuration<br>NGI<br>[Example Serial Number] |
|                                                                                                    | <br>Report Template List                                                                                                    |                                                                                                    | Cancel 🕞 Save Report Template                                                                                |

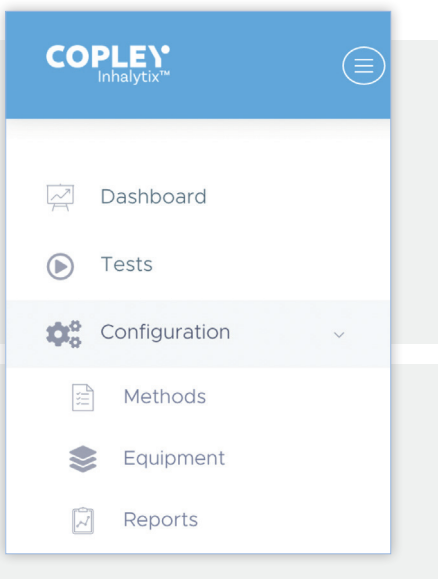

| Test Variables                           |            |  |
|------------------------------------------|------------|--|
| Include Mass Balance                     | FDA<br>USP |  |
| Include Device Deposition                |            |  |
| APSD Metrics                             |            |  |
| Total Dose Per Shot                      |            |  |
| Calculated Delivered Dose                |            |  |
| Fine Particle Dose (FPD)                 |            |  |
| Fine Particle Fraction (FPF)             |            |  |
| Mass Median Aerodynamic Diameter (MMAD)  |            |  |
| Geometric Standard Deviation (GSD)       |            |  |
| Regression Coefficient (R <sup>2</sup> ) |            |  |
| Flow Rate                                |            |  |

#### 2. Equipment

The equipment configuration screen allows users to generate specific combinations of impactor/impinger and components to match the equipment configuration described in the testing protocol. Users simply drag and drop the impactor and components of their choice into the equipment configurator. This, for example, could see the combination of an NGI, with external filter holder, NGI preseparator, NGI induction port, mouthpiece adapter and inhaler. The software automatically sorts the components into the correct order and ensures that only viable combinations can be created.

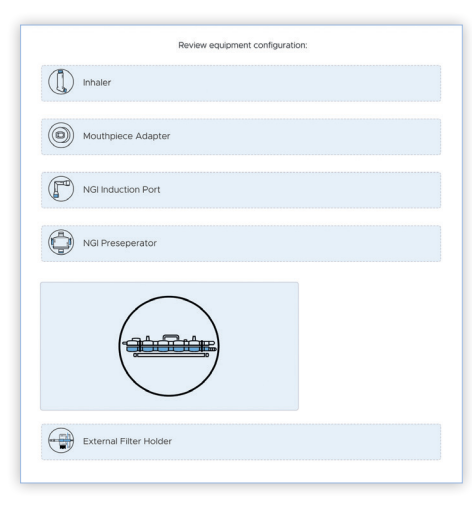

| Stage                                  |  |
|----------------------------------------|--|
| Stage Effective Cut-off Diameter (ECD) |  |
| Impactor Sized Mass (ISM)              |  |
| Large Particle Mass (LPM)              |  |
| Small Particle Mass (SPM)              |  |
| LPM/SPM Ratio                          |  |
| СРМ                                    |  |
| FPM                                    |  |
| EPM                                    |  |
|                                        |  |
| Graphs                                 |  |
| Log-Probit Plot                        |  |
| Drug Mass Distribution                 |  |
| Cumulative Drug Distribution           |  |
|                                        |  |

The software allows a high degree of customisation, including both a "Summary" or "Detailed" report template and toggles to turn on or off the reporting of a broad range of metrics. Company logos can be added to the report header if required.

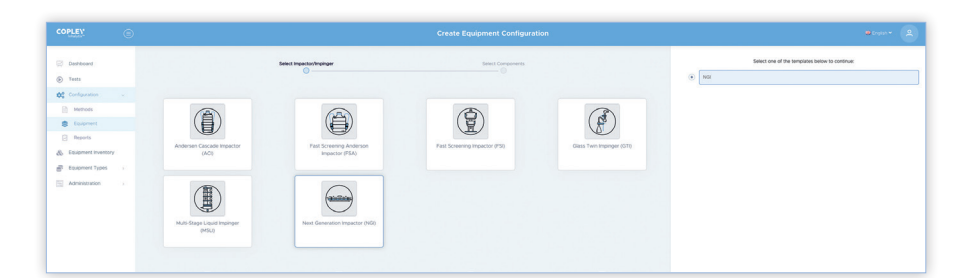

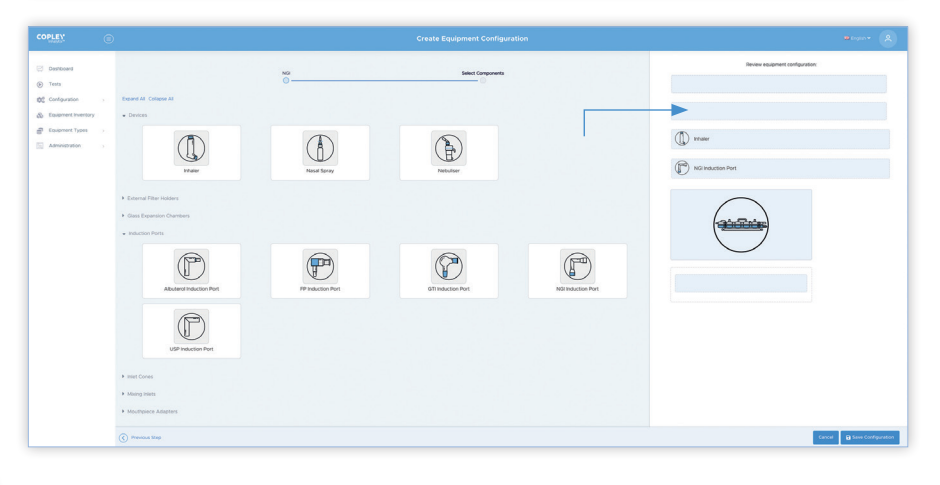

#### 3. Methods

| CONCERN-        | •                             |  |
|-----------------|-------------------------------|--|
| Dashboard       | Equipment Configuration       |  |
| Tests           |                               |  |
| Configuration   |                               |  |
| Equipment Types |                               |  |
| Administration  | Product Name                  |  |
|                 | 8                             |  |
|                 |                               |  |
|                 | -                             |  |
|                 | Add Drug Component            |  |
|                 | Additional Info               |  |
|                 | Add additional field          |  |
|                 | Report Formats*               |  |
|                 | Add report format             |  |
|                 | 04 (m)                        |  |
|                 | Delivered Dose                |  |
|                 | Drug Substance Delivery Fate  |  |
|                 | Regression Coefficient, R** 🛛 |  |
|                 | (C) Test Methods Las          |  |

| Dashboard<br>Tests           |                           |                                      |                                  |                                                                            |                    |                                            |                                           | + Greate Test Metho |
|------------------------------|---------------------------|--------------------------------------|----------------------------------|----------------------------------------------------------------------------|--------------------|--------------------------------------------|-------------------------------------------|---------------------|
| contouration                 | Test Method               | Equipment Configuration              | Impactor/Impinger                | Companients                                                                | Departs            | Created                                    | Modified                                  |                     |
| Hethods<br>Equipment         | Volidation 4 - Custom ACI | ACI 60.0 L/min without Stage 5 and 5 | ACI 60.0 L/min without 95 and 96 | Inhaler ,<br>Adult Alberta Idealised Throat ,<br>ACI 60 L/min Preseparator | Validation Report  | odimin odimin<br>December 7, 2019 10 31 AM | odmin odmin<br>December 7, 2018 IO 31 AM  |                     |
| Reports<br>subment inventory | Volidation 4 - MSU        | Validation 1 - MEU                   | MŠU                              | Nasol Spray .<br>Adult Alberta Ideolised Throat                            | Validation Report  | odimin odimin<br>December 7, 2019 8:07 AM  | ochmin ochmin<br>December 7, 2019 B-07 AM |                     |
| upment Types                 | Validation 3 - MSU        | Validation 1 - MBU                   | MSU                              | Nosal Spray .<br>Adult Alberta Idealised Throat                            | Validation Report  | odimin odimin<br>December 7, 2019 7.58 AM  | odmin odmin<br>December 7, 209 7.59 AM    |                     |
|                              | Validation 5 - NOI        | Validation 5 - NOI                   | NGA                              | Inhaler ,<br>Aduit Alberto Idealised Throat ,<br>NGI Preseperator          | Voliciotion Report | odimin odimin<br>December 7, 2019 7-80 AM  | odmin odmin<br>December 7, 2019 7:54 AM   |                     |
|                              | Validation 4 - NOI        | Validation 5 - NOI                   | NO                               | Inhaler ,<br>Adult Alberto Ideolised Throat ,<br>NGI Preseperator          | Validation Report  | odmin odmin<br>December 7, 2019 7:37 AM    | ockmin ocknin<br>December 7, 3919 7-49 AM |                     |

Creating a test method allows the user to combine detailed product information, such as drug components and device details, with equipment and report configurations. Users have the opportunity to define for example stage groupings and fine particle dose (FPD) specifications and to select whether delivered dose (when testing MDIs, DPIs, ADIs etc.) or drug substance delivery rate (when testing nebulisers) is recorded. Configuring the product specific method is the final step before a user can run a test and analyse their results.

#### Tests

Once the necessary report, equipment and test method configurations are in place, the user is ready to enter the data and complete the analysis. This function can be found under the 'Tests' tab. Tests are completed in three steps:

# Configuration Equipment Types

#### Prepare • Execute • Analyse

| COPLEY<br>Inhelytic |       |                         |             |                         |
|---------------------|-------|-------------------------|-------------|-------------------------|
| 🔯 Dashboard         |       | Search                  |             |                         |
| ● Tests             |       | ✓ Show advanced filters |             |                         |
| Onfiguration        |       |                         |             |                         |
| 🚓 Equipment Inve    | ntory |                         |             |                         |
| 🔮 Equipment Typ     | es >  | Test Name               | Test Method | Equipment Configuration |
| Administration      |       | DAL Test<br>Prepared    | test DAL    | DAL 601/min -56 BS      |
|                     |       | Anna Test 1<br>Prepared | test DAL    | DAL 601/min -56 BS      |
|                     |       | Anna Test<br>Prepared   | test DAL    | DAL 601/min -56 BS      |

All tests are databased and their current status can be monitored to see if they are at the prepared stage, whether results have been entered or whether they are complete.

#### 1. Prepare

|                |   | Test                                                       |
|----------------|---|------------------------------------------------------------|
| Dashboard      |   | Prepare Execute Analyse                                    |
| Configuration  | 2 | Test Method Select test method*                            |
| Administration | × | Equipment Configuration<br>Validation 5 - NGI              |
|                |   | Equipment ID Not selected                                  |
|                |   | Equipment ID  Adult Alberta Idealised Throat  Not selected |
|                |   | Equipment ID Not selected                                  |
|                |   | Equipment ID Not selected *                                |
|                |   | Nominal Flow Rate 60.0                                     |
|                |   | Report Formats                                             |
|                |   | Validation Report + Add report format                      |
|                |   | Test Runs                                                  |

### To prepare for a test, users are required to recall the test method relating to the product to be tested. During this step, users will have the opportunity to enter test specific information, including the number of runs to be performed.

#### 2. Execute

The user then executes the test by entering the number of doses actuated and drug deposition values for each stage of the impactor, as well as any additional components included in the equipment configuration. This process is then repeated for all additional runs. Alternatively, data can be automatically imported from a CSV or XLSX file.

All values are easily displayed in a scrollable table and can be edited at any point prior to analysis, for example when importing data from HPLC software or exporting data for report writing.

|                                                                                       |   |                   |          |                   |                  |          | ,        |
|---------------------------------------------------------------------------------------|---|-------------------|----------|-------------------|------------------|----------|----------|
| Deshboerd  Tests  Configuration  Equipment Inventory  Equipment Types  Administration | 5 | Prepare Execute / | Analyse  | oad xisx template | B Download csv t | emplate  |          |
|                                                                                       |   | Run No.           | Dose No. | Stage 1           | Stage 2          | Stage 3  | Stage 4  |
|                                                                                       |   | ✓ 1               | 1        | 0.00000           | 0.00000          | 0.00000  | 0.00024  |
|                                                                                       |   | ✓ 2               | 2        | 0.00000           | 0.00000          | 0.00099  | 0.15309  |
|                                                                                       |   | ✓ 3               | 3        | 0.12065           | 0.72588          | 2.10530  | 6.56490  |
|                                                                                       |   | ✓ 4               | 4        | 0.00000           | 0.00000          | 0.00388  | 2.66574  |
|                                                                                       |   | ✓ 5               | 5        | 0.00001           | 0.01131          | 0.51671  | 10.03756 |
|                                                                                       |   | ✓ 6               | 6        | 1.13762           | 3.99909          | 7.75659  | 16.11581 |
|                                                                                       |   | ✓ 7               | 7        | 0.00826           | 6.52611          | 52.78770 | 39.47321 |
|                                                                                       |   | ✓ 8               | 8        | 0.73956           | 15.66467         | 39.66022 | 36.71479 |

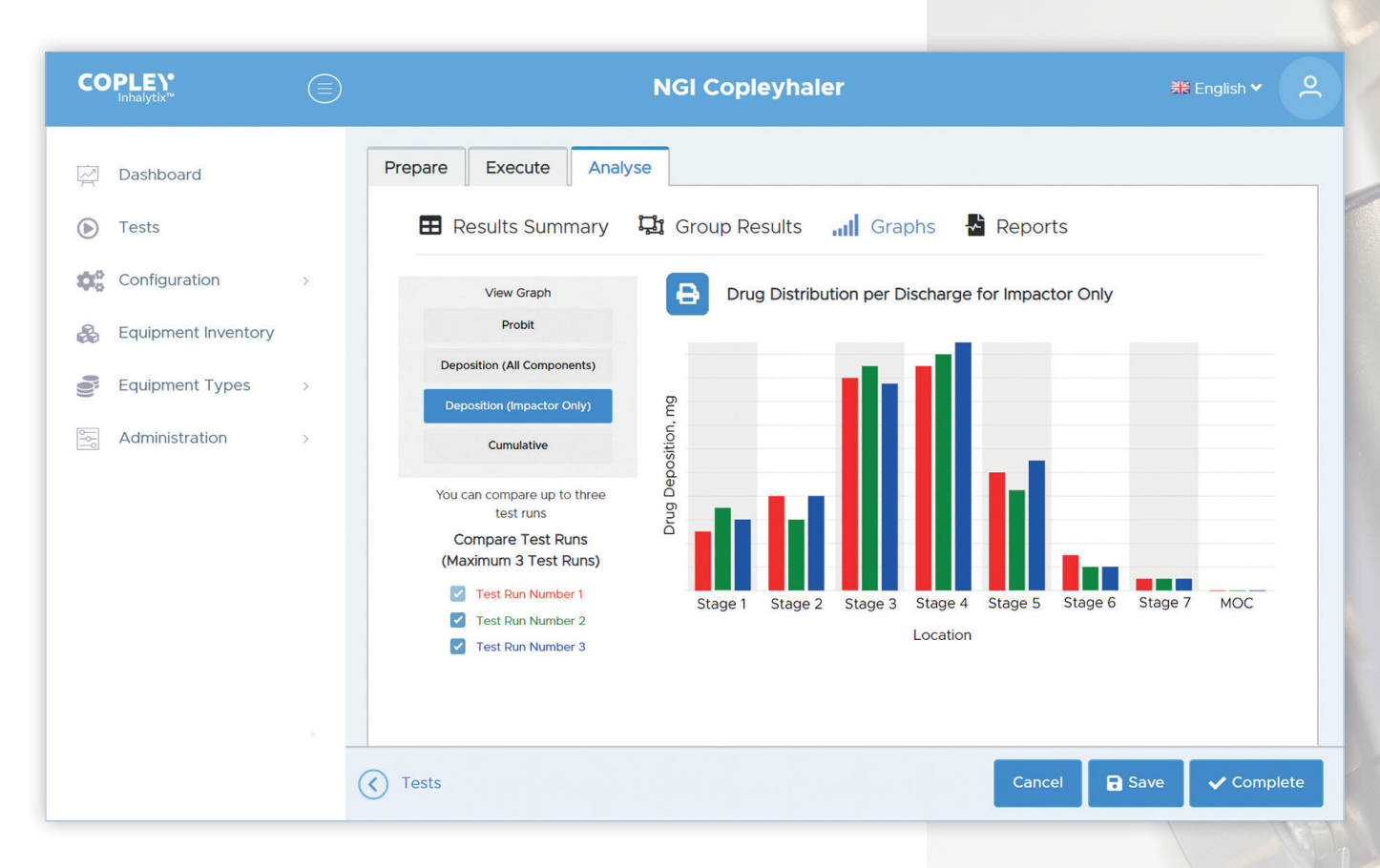

#### 3. Analyse

Once all data has been entered or imported the software analyses the data and presents it to the user in the form of:

- **Results Summary** provides all the key metrics for all test runs in a scrollable table for immediate review.
- **Groups Results** (where used) displays the drug fractions for each stage or size grouping defined in the method.
- **Graphs** allows viewing of log-probit plot, drug deposition (by impactor stage/component) and cumulative drug distribution for each run. Also allows the comparison of up to 3 runs from the same test or other tests, so long as the same equipment configuration and data analysis specifications have been set previously.
- **Reports** allows viewing and printing of standard and customised reports.

#### Summary of Key Features

- Standardised approach to the analysis of impactor data
- Ph. Eur. 2.9.18 and draft USP <1604> compliant
- 21 CFR Part 11 compliant
- Fully validated with in-built auto-validation protocols
- Supports PC, server and cloud-based installations
- Equipment inventory and test-related database
- Impactor-specific mensuration data log
- Bespoke configurations, methods and reports
- Data import and export capability for use with HPLC software
- Quick 3-step results analysis: Prepare Execute Analyse
- Runs and/or Tests comparison capabilities

#### Inhalytix

| Cat. No. | Description                              |
|----------|------------------------------------------|
| 8260C    | Inhalytix Data Analysis Software         |
|          | (3 user licences) - Cloud                |
| 8260P    | Inhalytix Data Analysis Software         |
|          | (1 user licence) - PC                    |
| 8260S    | Inhalytix Data Analysis Software         |
|          | (3 user licences) - Server               |
| 8261     | Additional 3 User Licences for Inhalytix |
|          | (Cloud & Server)                         |
| 8263     | Annual Support and Upgrade               |
|          | Package (per user)                       |

Download a free demo from our website at **www.copleyscientific.com** 

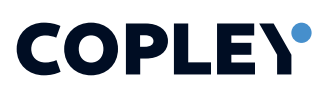

UK, Ireland and International Sales

**Copley Scientific Limited** Colwick Quays Business Park, Road No.2 Nottingham, NG4 2JY United Kingdom

&+44 (0)115 961 6229  ${\scriptsize $\boxtimes$} sales@copleyscientific.co.uk$  $\bigoplus$  copleyscientific.com

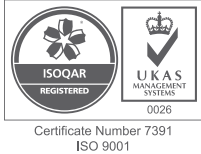